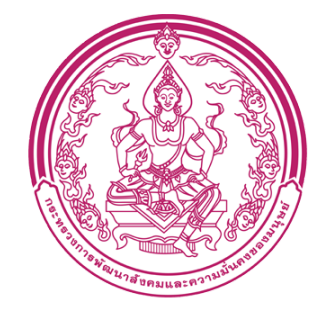

กรมส่งเสริมและพัฒนาคุณภาพชีวิตคนพิการ Department of Empowerment of Persons with Disabilities

# คู่มือการใช้งานระบบรายงานผลการปฏิบัติ ตามกฎหมายการจ้างงานคนพิการและส่งเงิน เข้ากองทุนส่งเสริมและพัฒนาคุณภาพชีวิต คนพิการ ผ่านระบบอิเล็กทรอนิกส์ (ฉบับย่อ)

# กองกองทุนและส่งเสริม ความเสมอภาคคนพิการ

กลุ่มส่งเสริม การจ้างงาน คนพิการ

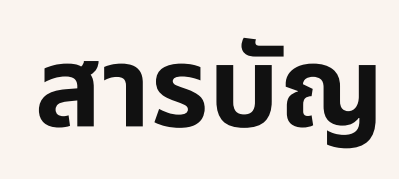

4

5

б

7

9

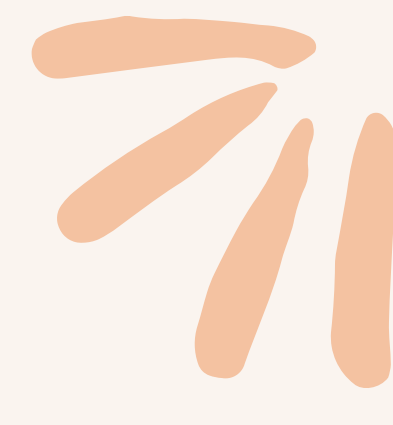

การสมัครใช้งานระบบ

การยื่นรายงานผลการปฏิบัติตาม กฎหมาย

การบันทึกข้อมูลการจ้างงานคนพิการ มาตรา 33

การบันทึกข้อมูลการส่งเสริมอาชีพ คนพิการหรือผู้ดูแลคนพิการ มาตรา 35

การส่งเงินเข้ากองทุนมาตรา 34

# ขั้นตอนการยื่นแก้ไขข้อมูลการจ้างงาน คนพิการ

กรณีคนพิการรายเก่าลาออก กรณีการจ้างงานเพิ่มเติม กรณีต้องส่งเงินเข้าเข้ากองทุนฯ เพิ่มเติม

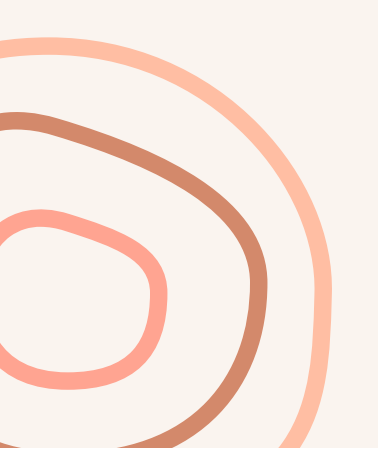

# ระบบรายงานผลการปฏิบัติตามกฎหมายการจ้างงานคนพิการและ ส่งเงินเข้ากองทุนส่งเสริมและพัฒนาคุณภาพชีวิตคนพิการ

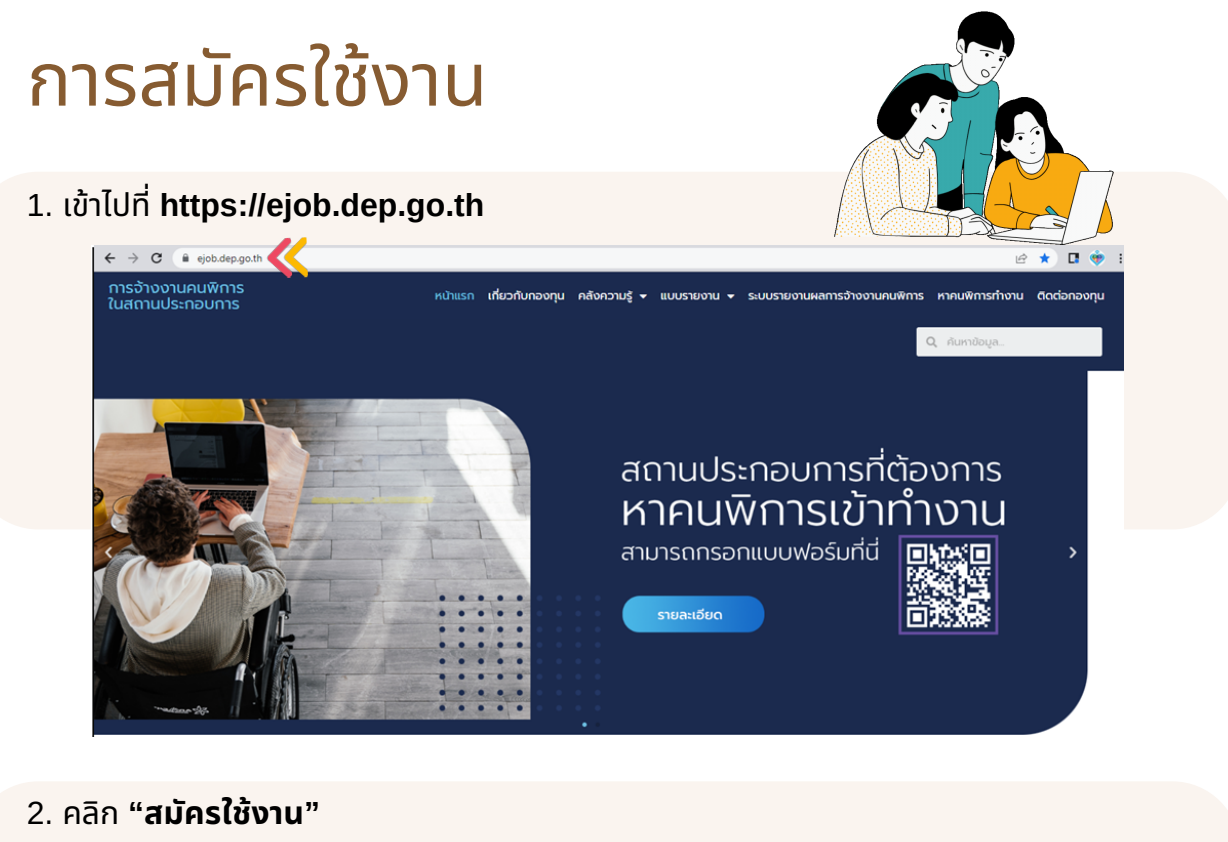

- อ่านเงื่อนไขในการสมัครสมาชิกเพื่อใช้บริการทางอินเทอร์เน็ต และคลิก "ยอมรับ" และ "ตกลง"

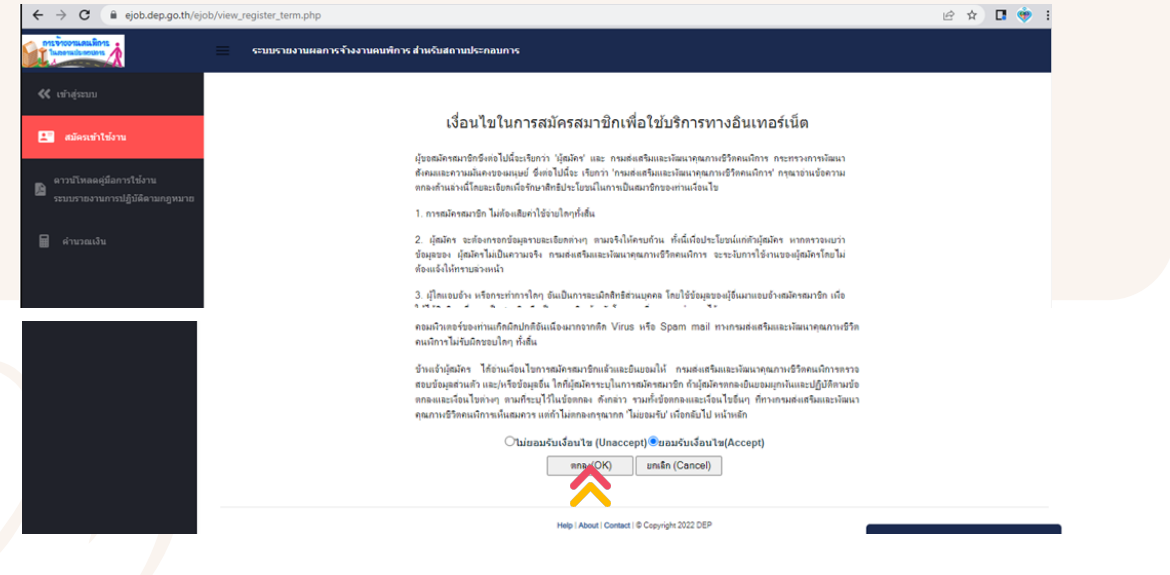

#### 4. กรอกเลขที่บัญชีนายจ้าง (เลขประกันสังคม 10 หลัก) และคลิก "ตรวจสอบเลขที่บัญชีนายจ้าง"

| ← → C                                                     | ob/view_register.php                   |                                                                                                    |
|-----------------------------------------------------------|----------------------------------------|----------------------------------------------------------------------------------------------------|
| DIS BIOGRADA RATE                                         | ระบบรายงานผลการจ้างงานคนพิการ ส่านรับส | ioานประกอบการ                                                                                                    |
| ≮ ເຫັາສູ່ຈະນານ                                            | สถานประกอบการสมัครเข้าใช้งาน           |                                                                                                    |
| 💵 สมัครเข้าใช้งาน                                         |                                        | 1) กรอกเลขที่ปัญชีนายจ้าง 10 หลัก และกกปุ่ม "ตรวจสอบเลขที่ปัญชีนายจ้าง"                                                                                                    |
| ดาวบัโหลดดู่มือการใช้งาน<br>ระบบรายงานการปฏิบัติดามกฎหมาย |                                        | 2) หลังอากตรวดของสอบในขอ้างถูกถึงอเมลัว ไห้ได้ร้อยปีไจ้งานก็ก้องการ และอิมมัติใช้ในการศึกต่อ<br>ได้<br>เพื่อรับ link ในการ activate ปัญชัญได้ราน และทำการอื่นเอกตรรอื่นยันตน |
| 🗑 คำนวณเงิน                                               |                                        | ข้อมูลตานประกอบการ<br>เลขที่ปัญชินายจังง [1234567890]<br>(เลขประกันดังคม 10 หลีก) ตราวตอบเลขที่ปัญชินายจ้าง                                                                  |
|                                                           |                                        | ข้อมูลการใช้งานระบบ<br>Username                                                                                                    |
|                                                           |                                        | ชิเมต์ "<br>าเรียบ่าน<br>ยินยัน Password                                                                                                    |
|                                                           |                                        | สมัดหลัวใช้งาน                                                                                                    |
|                                                           |                                        | Help   About   Contact   © Copyright 2022 DEP                                                                                                    |

- 5. กรอกเลขทะเบียนนิติบุคคลของกระทรวงพาณิชย์
- 6. กรอกข้อมูลการใช้งานระบบ และคลิก "**สมัครเข้าใช้งาน"**

**ชื่อผู้ใช้งาน** หรือ user name สามารถเป็นภาษาอังกฤษหรือตัวเลขเท่านั้น (ควรตั้งชื่อผู้ใช้เป็นชื่อบริษัท หรือ สื่อความหมายถึงบริษัทโดยตรง เช่น Jaidee9 ไม่ควรใช้ชื่อบุคคล) **อีเมล์** (ควรเป็นอีเมล์ของบริษัท ไม่ควรใช้อีเมล์ส่วนตัวบุคคล) ตั้งรหัสผ่านและยืนยัน Password

| ฉขทะเบียนนิติบุคคลของกระทรวงพาณิชย่ | 1234567890123         |  |
|-------------------------------------|-----------------------|--|
| ข้อมูลการใช้งานระบบ                 |                       |  |
| Jsername                            | Jaidee9 *             |  |
| วีเมล์                              | I.borihan59@gmail.com |  |
| หหัสผ่าน                            |                       |  |
| ในยัน Password                      |                       |  |

# 7. ยืนยันตัวตนผ่าน Link ที่ระบบส่งให้ทางอีเมล

| ← |                                                                                                    | 2 จาก 5               | 5,879    | <        | >  |
|---|----------------------------------------------------------------------------------------------------|-----------------------|----------|----------|----|
|   | สมัครสมาชิก ระบบรายงานผลการจ้างงานคนพิการ เสร็จสิ้น เกล่องจดหมาย ×                                                                                                    |                       |          | ¢        | Ľ  |
| ? | <b>กองทุนส่งเสริมและพัฒนาคุณภาพชีวิตคนพิการ</b> <admin⊚ejob.dep.go.th> 11:23<br/>ถึง ฉัน ▼</admin⊚ejob.dep.go.th>                                                                            | (5 นาทีที่ผ่านมา)     | ☆        | ¢        | :  |
|   | เรียน บริษัท ใจดีและมากทรัพย์ (ทดสอบระบบ ) จำกัด<br>เลขที่บัญขึ้นายจ้าง 1234567890                                                                                                    |                       |          |          |    |
|   | คุณใต้สมัครเข้าใช้งาน ระบบรายงานผลการจ้างงานคนพิการ สำหรับสถานประกอบการ เรียบร้อยแล้ว                                                                                                    |                       |          |          |    |
|   | <u>click ที่นี</u> ้ หรือไปที่ url <u>https://ejob.dep.go.th/ejob/view_register.php?p=MTUzMTM=&amp;n=SmFpZGVIOO==&amp;s=1717.0Tc5</u><br>ใส่รายละเอียด ส่งเอกสารยืนยันตน เพื่อการใช้งานต่อไป | เพื่อใส่รหัสผ่านที่ด้ | ้องการใช | ร้งาน แส | n: |
|   | ** กรุณาแนบไฟด์เอกสารสมัครลงระบบฯ และส่งเอกสารชุดสมัคร(ด้วจริง) แก่เจ้าหน้าที่ ณ กองกองทุนส่งเสริมความเสมม                                                                                   | งภาคคนพิการ           |          |          |    |
|   | ขอแสดงความเป็มถือ<br>กองกองทุนและส่งเสริมความเสมอภาคคนพึการ<br>โทรศัพท์ 02-106-9300, 02-106-9327-31                                                                                          |                       |          |          |    |

- 8. กรอกข้อมูลผู้ติดต่อ โดยจะต้องเป็นผู้ที่ได้รับมอบอำนาจจากนายจ้างเท่านั้น
- 9. กรอกข้อมูลกรรมการบริษัท (ตามจำนวนหรือชื่อกรรมการซึ่งลงชื่อผูกพันบริษัทได้)
- 10. ดาวน์โหลดไฟล์จากระบบ จัดทำเอกสารให้เรียบร้อย และสแกนไฟล์เอกสารดังกล่าวกลับเข้าระบบ
- 11. **ส่งเอกสารชุดสมัครฉบับจริง**ให้เจ้าหน้าที่ ณ กองกองทุนส่งเสริมความเสมอภาคคนพิการ หรือ ณ สำนักงานพัฒนาสังคมและความมั่นคงของมนุษย์จังหวัด... แล้วแต่กรณี

| ອຍລູສສາການປະກອບກາວ<br>ເພລາຄືປຽຫ້ປະດຳເຫປາຍຕຳເຮົາເປັນປະກອບ<br>ຮ້ອນປັນຄຳເງດາມຈ້າຍແນ                                                                                                    | 1234567890<br>บริษัท ใจดีและมากทรัพย์ (ทดสอบ<br>1234567890123 | ประบบ ) จำกัด |            |
|----------------------------------------------------------------------------------------------------|---------------------------------------------------------------|---------------|------------|
|                                                                                                    | 120-007-000120                                                |               |            |
| ข้อมูลการใช้งานระบบ<br>Username                                                                                                    | Jaidee9                                                       |               |            |
| ซิเมล์                                                                                                    | I.borihan59@gmail.com                                         |               |            |
| ารที่สม่าน                                                                                                    | ต้องการเปลี่ยนรหัสผ่าน คลิกที่นี่                             |               |            |
| ข้อมุลปู้ศึกพ่อ                                                                                                    |                                                               |               | _          |
| 5a                                                                                                    |                                                               | • นามสกุล     |            |
| เมอร์โทรศัพท์                                                                                                    |                                                               | • ดำแหน่ง     | <b>`</b>   |
|                                                                                                    |                                                               |               |            |
| รายชื่อกรรมการผู้มีอำนาจลงนามสุภาพันนิดิบุคคล (ตามหนังสือรับรองนิดิบุคคล)<br>ข้อมูลกรรมการบริษัท 1                                                                                            |                                                               |               |            |
| 50 S                                                                                                    |                                                               | • นามสกุล     |            |
| เมอร์โทรศัลท์                                                                                                    |                                                               | • ตำแหน่ง     | <b>-</b> . |
| ข้อมูลกรรมการบริษัท 2                                                                                                    |                                                               |               |            |
| 50<br>50                                                                                                    |                                                               | นามสกุล       |            |
| เมอร์โทรศัลท์                                                                                                    |                                                               | ดำแหน่ง       | _          |
| ข้อมอกรรมการบริษัท 3                                                                                                    | L                                                             |               |            |
| 50                                                                                                    |                                                               | แามสกุล       |            |
| เนอร์โทรศังสร์                                                                                                    |                                                               | ตำแหน่ง       | _          |
|                                                                                                    |                                                               |               |            |
| แนบเอกสารชินอันดัวเอง เป็นไฟด์ jpg. gif, png ฟรีอ pdf เท่าเน็น                                                                                                    |                                                               |               |            |
| 🕰 กระเพรงแหรงการสมเหรารแจรรายราม<br>การปฏิบัติตามกฎหมายร้างงานคนมีการนำแทรงอิเล็กทรอนิกส์ (download แบบงไอร์ม)                                                                                | เลอกไฟล์ ไม่ได้เลือกไฟล์ได                                    | 11            |            |
| 🔥 แบบดำขอเปิดใช้งาน Username<br>เพื่อน่าส่งชื่อมูลการปฏิบัติศามกฎหมายการจำงานน่านทางอิเล็กหรอนิกส์ (download แบบฟอร์ม)                                                                        | เลือกไฟล์ ไม่ได้เลือกไฟล์ใด                                   |               |            |
| หนังสือมอบอำนาจ (อากฯ 30 บาท) กรณีกรรมการในได้เป็นผู้ใช้งานระบบก้วยตนเอง<br>ประกอบด้วยหนังสือรับรงน์ดีนุคคล สำหนาบัดรประว่าด้วประชารนของผู้มอบอำนาจ และผู้รับมอบอำนาจ (ด้วยบ่างหนังสือมอบอำนา | ) เลือกไฟล์ ไม่ได้เลือกไฟล์ใด                                 |               |            |
|                                                                                                    |                                                               |               |            |
| กรุณากรอกข้อมูล และแนบเอกสารที่มีเครื่องหมาย 🧥 ให้ครบก้าน - เจ้าหน้าที่จะอนุมัติผู้ใช้งานที่ข้อมูลส                                                                                           | เรบถ้วนเท่านั้น                                               |               | 11         |
| กรุณากรอกข้อมูล และแนบเอกสารที่มีเครื่องหมาย 🕂 ให้ครบก้าน - เจ้าหน้าที่จะอนุมัติมุ้ใช้งานที่ข้อมูลส                                                                                           | ารบถ้วนเท่านั้น                                               |               |            |

**หมายเหตุ :** 1. สามารถกรอกข้อมูลและกดบันทึกไว้ก่อนได้

- 2. การมอบอำนาจสามารถแก้ไขเนื้อหาได้ตามความประสงค์ของผู้มอบอำนาจ
- 3. เมื่อจะมาดำเนินการต่อ ให้ Login เข้าระบบได้เลย โดยไม่ต้องสมัครเข้าใช้งานใหม่
- 4. หากยังไม่ได้รับอนุญาตให้ใช้งาน **จะไม่สามารถใช้งาน "ลืมรหัสผ่าน"** ได้ ต้องติดต่อเจ้าหน้าที่เท่านั้น

## 12. เมื่อเจ้าหน้าที่อนุมัติให้ใช้งานระบบฯ แล้ว จะมีข้อความแจ้งไปยังอีเมล์ที่ลงทะเบียนไว้

| ← | ①                                                                                                    | < | > |
|---|----------------------------------------------------------------------------------------------------|---|---|
|   | ระบบรายงานผลการจ้างงานคนพิการ: ผู้ดูแลระบบได้ทำการตรวจสอบข้อมูลและอนุมัติ user<br>account ของคุณแล้ว เกล่องจดหมาย ×                                                                                         | 8 | ß |
| ? | กองทุนส่งเสริมและพัฒนาคุณภาพชีวิตคนพิการ ⊲itfund03@dep.go.th> 11:22 (0 นาทีที่ผ่านมา) ☆<br>ถึง ฉัน ▼<br>เรียนคุณ บุญมี                                                                                      | ¢ | : |
|   | เจ้าหน้าที่ได้ทำการตรวจสอบข้อมูลและอนุมัติ user account ของคุณแล้ว<br>คุณจะสามารถเข้าใช้ระบบได้โดยไปที่ url <u>http://ejob.dep.go.th/ejob</u> และทำการ login ด้วย user name และ password ที่ได้ลงทะเบียนไว้ |   |   |
|   | ขอแสดงความนับถือ<br>กองกองทุนและส่งเสริมความเสมอภาคคนพึการ<br>โทรศัพท์ 02-106-9300, 02-106-9327-31                                                                                                    |   |   |
|   |                                                                                                    |   |   |

# การยื่นรายงานผลการปฏิบัติตามกฎหมาย

1. เข้าไปที่ https://ejob.dep.go.th/ คลิก "**การยื่นรายงาน"** 

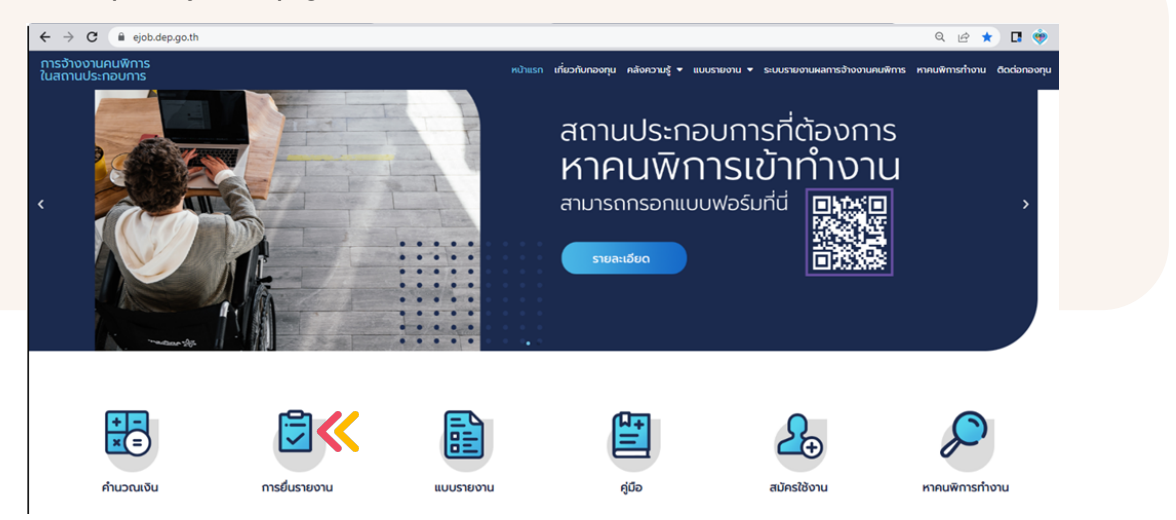

## 2. เลือกประจำปีที้ต้องการยื่นรายงาน

| กระจายงานคนมิการ                                          | 💻 หน้าแรก   กฎหมายที่เกี่ยวข้อง   แบบรายงาน   เ                                                                                                    | ปลี่ยนรหัสผ่าน ดา                         | าวน์โหลดสื่อการ               | สอน   ออกจากระบบ                                                                                    |                                         | Logged-in as։ ນຸຄ                  | บูมี ทดสอบ |
|-----------------------------------------------------------|----------------------------------------------------------------------------------------------------|-------------------------------------------|-------------------------------|----------------------------------------------------------------------------------------------------|-----------------------------------------|------------------------------------|------------|
| ดาวม์โหลดดุ่มือการใช้งาน<br>ระบบรายงานการปฏิบัติดามกฎหมาย | การจ้างงานคนพิการของสถานประก<br>รษย์อสถานประกอบการ > บริษัท ใจดีและมากหรัผย์ (ทดสอบ                                                                           | เอบการ: บริษั<br>ระบบ) จำกัด              | ัท ใจดีและ                    | มากทรัพย์ (ทด                                                                                       | າສວນรະນນ ) ຈຳກັດ                        | จ                                  |            |
| 🗑 คำนวณเงิน<br>≪ ออกจากระบบ                               | ประวัติการปฏิบัติตามกฎหมาย ข้อมูลทั่ว                                                                                                    | ไป/ที่อยู่ การข                           | ปฏิบัติตามกฎห                 | มาย 2565                                                                                            |                                         |                                    |            |
|                                                           | 🕕 = ทำตามกฎหมาย 🕗 = ไม่ทำตามกฎหมาย 🈗 = ปฏิบัติ<br>ปี                                                                                                    | ทามกฎหมายแต่ ไม่ครบ<br>จำนวนลูกจ้าง (ราย) | ตามอัตราส่วน ᆀ =<br>อัตราส่วน | <ul> <li>ไม่เข้าข่ายจำนวนลูกจ้าง</li> <li>รับคนพิการเข้าทำงาน</li> <li>ตามมาตรา 33 (ราย)</li> </ul> | จ่ายเงินแทนการรับคนพิการ<br>ตามมาตรา 34 | การให้สัมปทาน<br>ตามมาตรา 35 (ราย) | สถานะ      |
|                                                           | 2565                                                                                                    | 120                                       | 100 ต่อ 1 = 1<br>ราย          | 0                                                                                                   | 0.00                                    | 0                                  | 0          |
|                                                           | 2564<br>มีการขึ้นแบบฟอร์มออนไลน์ไปเมื่อวันที่ 30 ลิเทาลม 2565<br>11:11:52<br>เจ้าหน้าที่ทำการบันที่กิจข่อมูลทำระบบแล้วเมื่อวันที่ 30<br>ลิเทาลม 2565 11:11:00 | 1                                         | 100 ต่อ 1 = 0<br>ราย          | 0                                                                                                   | 0.00                                    | 0                                  | 4          |

3. กรอกข้อมูลจำนวนลูกจ้าง (ทุกสาขา) ณ วันที่ 1 ตุลาคม ของปีก่อน ปีที่มีหน้าที่ปฏิบัติตามกฎหมาย พร้อมแนบเอกสาร สปส 1-10 ส่วงนที่ 1 พร้อมใบเสร็จประกอบ

| <<<br>ປรະວັติการปฏิบั                        | ติดามกฎหมาย ข้อมูลทั่วไป/ที่อยู่      | การปฏิบัติตามกฎหมาย 2565                    | เอกสารประกอบการราบงาน<br>เป็นไฟล์ jog, gif, png หรือ pdf เท่านั้น<br>*** สำเนา สปุส 1-10 ส่วนที่ 1 ประจำเดือน ต.ค. 2564 | สปส ต.ค. 音                     |
|----------------------------------------------|---------------------------------------|---------------------------------------------|----------------------------------------------------------------------------------------------------|--------------------------------|
|                                              |                                       |                                             | (พร้อมสำเนาไบเสร็จการชำระเงินของประกันสังคมเดือน ต.ค.2564                                                               | 4) เลือกไฟล์ ไม่ได้เลือกไฟล์ใด |
| ข้อมูลการต้องป <sub>.</sub><br>ข้อมูลประจำปี | ฏิบัติตามกฎหมายประจำปี 2565<br>2565 ∨ |                                             | *** หนังสือรับรองนิติบุคคล                                                                                              | หนังสือรับรองนอตอบุคคล.pdf 👚   |
| จำนวนลูกจ้าง                                 | 120 <b>ค</b> ม                        | อัตราส่วนลูกจ้าง Iคน<br>ต่อคนพิการ<br>100:1 | หนังสือมอบอ่านาจ (กรณีมีการมอบอ่านาจ)<br>อื่นๆ                                                                          | <b>หนังสือมอบอำนาจ.pdf </b>    |
| สรุปการดำเนินก                               | ารตามกฎหมาย                           |                                             |                                                                                                    |                                |
| สถานะการทำตาม<br>กฎหมาย                      |                                       | รับคนพิการเข้า 1 คน<br>ทำงานตาม ม.33        |                                                                                                    |                                |
| ให้สัมปทานฯ ตาม<br>ม.35                      | 0 คน                                  | ต้องจ่ายเงินแทน 0 คน<br>การรับคนพิการ       |                                                                                                    |                                |
|                                              |                                       |                                             |                                                                                                    |                                |

# การบันทึกข้อมูลการจ้างงาน คนพิการมาตรา 33

1. กรอกข้อมูลมาตรา 33 พร้อมแนบเอกสารประกอบ

| จำนวนคนพิ <i>เ</i>        | ารที่ทำงานใน                      | เป้จจุบัน 1 คน                       |                        |  |
|---------------------------|-----------------------------------|--------------------------------------|------------------------|--|
| ++ เพิ่ม/แก้ไข            | /ดุรายละเอียดข้อมูลคน<br>คลิกที่เ | เพิการทิได้รับเข้าทำงานมาต<br>นี่ ++ | i <sup>sn 33 -</sup> Ҝ |  |
| เอกสารประกอบมาตร          | า 33 การจ้างงานคนพิก              | าารเข้าทำงาน                         |                        |  |
| เป็นไฟล์ jpg, gif, png ห่ | ia pdf เท่านั้น                   |                                      |                        |  |

## คลิก "เพิ่มคนพิการคนใหม่"

| ข้อมูลคนพิการที่ได้รับเข้าทำงาน |                                   |             |
|---------------------------------|-----------------------------------|-------------|
|                                 | ++ เพิ่มลนพิการคนใหม่ ปิดหน้าต่าง |             |
|                                 |                                   | ค้นหาข้อมูล |
|                                 |                                   |             |

#### กรอกข้อมูลคนพิการ แนบไฟล์เอกสาร และคลิก "เพิ่มข้อมูล"

| ข้อมูลคนพิการที่ได้รับเข้าทำงาน                            |                                             |                                                                      |                             |
|------------------------------------------------------------|---------------------------------------------|----------------------------------------------------------------------|-----------------------------|
| เลขที่บัตรประชาชน                                          | 1-2336-96526-35-6*                          | ชื่อ-นามสกุล                                                         | นายสมหวัง ดีดีดี            |
| เพศ                                                        | ีขาย ✔ *                                    | อายุ                                                                 | *                           |
| ลักษณะความพิการ                                            | [ความพิการทางการได้ยินหรือสื่อความหมาย ✔] * |                                                                      |                             |
| เริ่มบรรจุงาน                                              | [01 ♥] [กุมภาพันธ์ ♥] [2563 ♥] *            | วันที่ออกจากงาน<br>(ครณียังทำงานอยู่<br>ให้ปล่อยเป็นค่าว่าง)         | ···· <b>v</b> ···· <b>v</b> |
| เป็นการรับทำงานเข้าแทน                                     | เป็นคนพิการคนใหม่ - ไม่ได้เป็นการรับแทน     |                                                                      |                             |
| ค่าจ้าง                                                    | 15,000.00 บาท/เดือน 🗙 *                     | ตำแหน่งงาน                                                           | การตลาด 🗸 *                 |
| การศึกษา                                                   | ้อนุปริญญา ✔ *                              |                                                                      |                             |
| สำเนาสัญญาจ้าง<br>เป็นไฟล์ jpg, gif, png หรือ pdf เท่านั้น | ุโล๊อกไฟล์ สัญญา.pdf                        | สำเนาบัตรประจำตัวคนพิการ<br>เป็นไฟล์ jpg. gif. png หรือ pdf เท่านั้เ | ุเลือกไฟล์ บัตร.pdf         |
|                                                            | เพมขอมูล ยกเลก                              |                                                                      |                             |
|                                                            |                                             |                                                                      | ค้นหาข้อมูล                 |

| ข้อมูลค                  | นพิการที่ได้รับเข้                         | าทำงา    | u        |                                   |                                                  |                  |         |                                                  |                                   |                       |                                                               |            |
|--------------------------|--------------------------------------------|----------|----------|-----------------------------------|--------------------------------------------------|------------------|---------|--------------------------------------------------|-----------------------------------|-----------------------|---------------------------------------------------------------|------------|
| ເລນ                      | ที่บัตรประชาชน                             |          |          |                                   |                                                  |                  | •       | ชื่อ-นามสกุ                                      | ล                                 |                       | *                                                             |            |
| เพศ                      |                                            |          |          | ชาย 💙 *                           |                                                  |                  |         | อายุ                                             |                                   |                       | *                                                             |            |
| ลักษ                     | หนะความพิการ                               |          |          | select                            | ~                                                | *                |         |                                                  |                                   |                       |                                                               |            |
| เริ่มเ                   | บรรจุงาน                                   |          |          | •                                 | • • *                                            |                  |         | วันที่ออกจา<br>(กรณียังท่างาน<br>ให้ปล่อยเป็นค่า | กงาน<br>อยู่<br>ว่าง)             |                       | • • •                                                         |            |
| เป็น<br>ค่าจ้            | การรับทำงานเข้า<br>าง<br>-                 | แทน      |          | เป็นคนพิการคนใหม<br>0.00          | ม่ - ไม่ได้เป็นการรับแทน<br>[บาท/เดือน ❤] *<br>* |                  |         | ตำแหน่งงา                                        | u                                 | การ                   | ตลาด                                                          | <b>*</b> * |
| การ<br>สำเน<br>เป็นไ     | สกษา<br>เาสัญญาจ้าง<br>ฟล์ jpg, gif, png ห | ৰীয় pdf | เท่านั้ง | เมมการจกษา ✔<br>เฉือกไฟล์ ไม่ได้เ | ลือกไฟล์ใด                                       |                  |         | สำเนาบัตรเ<br>เป็นไฟล์ jpg.                      | ประจำตัวคนพิก<br>gif, png หรือ pd | าร<br>f เท่านั้น เลือ | กไฟล์ ไม่ได้เลือกไฟล์ใด                                       |            |
|                          |                                            |          |          |                                   |                                                  | รงหากถาร์ต 1     | Driteri |                                                  |                                   |                       | ค้เ                                                           | เหาข้อมูล  |
| ลำดับ<br>ที่             | ชื่อ                                       | เพศ      | อายุ     | เฉขที่บัตรประชาชน                 | ลักษณะความพิการ                                  | เริ่มบรรจุงาน    | ę       | า่าจ้าง                                          | ตำแหน่งงาน                        | การศึกษา              | ไฟล์แนบ                                                       |            |
| <b>&gt;</b> <sup>1</sup> | นายวสมหวัง ดี<br>ดีดี                      | ชาย      | 30       | 1234563333333                     | ความพิการทางการได้ยิน<br>หรือสื่อความหมาย        | 01กุมกาพันธ์2563 | 15,0    | 00.00 บาท/<br>เดือน                              | พนักงาน<br>ทั่วไป                 | อนุปริญญา             | สำเนาสัญญาจ้าง<br>สำเนาบัตรประจำตัวคนพิการ/ผู้ดูแล<br>คนพิการ | × 員        |

# การบันทึกข้อมูลการส่งเสริมอาชีพ คนพิการหรือผู้ดูแลคนพิการ มาตรา 35

#### 1. กรอกข้อมูลมาตรา 35 พร้อมแนบเอกสารประกอบ

| <u>&amp;</u> มาต | ารา 33 จ้างคนพิการเข้าทำงาน         | ่ ⊡มาตรา 35 ให้สัมปทานฯ       |              |
|------------------|-------------------------------------|-------------------------------|--------------|
| រីผู้            | ใช้สิทธิ: <mark>0</mark> คน, ผู้พิก | ารถูกใช้สิทธิ: 0 คเ           | ſ            |
| ≫                | ++ เพิ่ม/แก้ไข/ดูรายละเอียดข้อ      | อมูลคนผู้ใช้สิทธิมาตรา 35 - ค | ลิกที่นี่ ++ |

## กรอกข้อมูลคนพิการ ผู้ดูแลคนพิการ(กรณีเป็นผู้รับสิทธิแทน) และคลิก "บันทึก"

|                                                                                       |                              |                                | มาตรา 35 ให้สัมปทา      | เนร                   |                 |                                     |                |                                      | 1                    | ปัดหน้าต่าง ×                                           |           |
|---------------------------------------------------------------------------------------|------------------------------|--------------------------------|-------------------------|-----------------------|-----------------|-------------------------------------|----------------|--------------------------------------|----------------------|---------------------------------------------------------|-----------|
| ข้อมูลผู้ใช้สิทธิ                                                                     |                              |                                |                         |                       |                 |                                     |                |                                      |                      |                                                         |           |
| ลขที่บัตรประชาชน<br>พศ<br>ใ <i>ส</i> รณอเรียง                                         |                              |                                |                         | 2 - 5<br>[<br>ชาย ❤ * | 2 6             | 2-6651                              | 5 - 4          | 1-5*                                 | ชื่อ-นามสกุล<br>อายุ | นางสมศรี เรื่องแสง<br>*                                 |           |
| เขลทธเบน<br>จขที่สัญญา                                                                |                              |                                |                         | 🔍 พี่พี่เเตมหา        |                 | LIM113                              |                |                                      |                      |                                                         |           |
| นเริ่มต้นสัญญา                                                                        |                              |                                |                         | 01 🗸 มกร              | กคม 🗸           | 2564 🗸 *                            |                | วันสิ้นสุดสัญญา                      | 31 ❤ ธิันวาคม ❤ 2    | 564 🗸 *                                                 |           |
| ป็นการทำสัมปทาน                                                                       | แทน                          |                                |                         | วันที่ส้นสุดสัญ       | ุญา             |                                     |                |                                      |                      |                                                         |           |
| จกรรมตามมาตรา                                                                         | 35                           |                                |                         | จัดสถานที่จำ          | หน่ายสินค้      | าหรือบริการ 🗸                       |                |                                      | มูลค่า               | 114,240.00 บาท*                                         |           |
| ກຍລະເອີຍດ                                                                             |                              |                                |                         |                       |                 |                                     | 11             |                                      |                      |                                                         |           |
| ใ่าเนาหนังสือแจ้งผล<br>หากไม่นำมา ถือว่า<br>ปันไฟล์ jpg. gif. png<br>ใาเนาบัตรคนพิการ | งการด่<br>ยังไม่ห<br>หรือ po | ำเนินเ<br>ปฏิบัติ<br>df เท่าน่ | การ<br>ตามกฎหมาย)<br>ใน | <b>เ</b> ลือกไฟล์     | ສັญญา.pdf       | F                                   |                |                                      |                      |                                                         |           |
| ป็นไฟล์ jpg, gif, png                                                                 | หรือ po                      | df erind                       | ใน                      | เลือก ไฟล์            | บัตร.pdf        |                                     |                |                                      |                      |                                                         |           |
| ข้อมูลผู้ถูกใช้สิท                                                                    | ธิ                           |                                |                         |                       |                 |                                     |                |                                      |                      |                                                         |           |
| ลขที่บัตรประชาชน                                                                      |                              |                                |                         | 2 - 5                 | 2 6             | 8 - 9 5 2 6                         | 4 - 8          | 7 - 4 *                              |                      |                                                         |           |
| ขอ-นามสกุล                                                                            |                              |                                |                         | นายคนพิการ            | เมิใหม่         |                                     |                |                                      |                      |                                                         |           |
| พศ                                                                                    |                              |                                |                         | ชาย 🗸 *               |                 |                                     |                |                                      | อายุ                 | 24                                                      |           |
| ์กษณะความพิการ                                                                        |                              |                                |                         | ความพิการท            | างการเคลี่ย     | อนไหวหรือร่างกาย 🗸                  |                |                                      |                      |                                                         |           |
|                                                                                       |                              |                                |                         |                       |                 | 💛 บันทึก 🗉                          | จหน้าต่าง      |                                      |                      |                                                         |           |
|                                                                                       |                              |                                |                         |                       |                 |                                     |                |                                      |                      | ค้น                                                     | เหาข้อมูล |
| <sup>ป</sup> ชื่อ-นามสกุล                                                             | เพศ                          | อายุ                           | เลขที่บัตรประชาชน       | ผู้ใช้สิทธิ<br>เป็น   | เลขที่<br>สัญญา | วันเริ่มต้นสัญญา-วันสิ้นสุ<br>สัญญา | ก ระยะ<br>เวลา | กิจกรรม                              | มูลค่า (บาท)         | รายละเอียด                                              |           |
| นางสมศรี เรื่อง<br>แสง                                                                | ขาย                          | 38                             | 1223562658855           | ผู้ดูแลคน<br>พิการ    |                 | 01 มกราคม 2564-<br>ธันวาคม 2565     | 31 729<br>วัน  | จัดสถานที่จำหน่ายสินค้<br>หรือบริการ | 114,245.00           | สำเนาหนังสือแจ้งผลการ<br>ดำเนินการ<br>สำเนาสัญญาสัมปทาน | <b>×</b>  |
| คนพิการ มิใหม่                                                                        | ชาย                          | 25                             | 1234563266336           | ผู้ถูกใช้สิทธิ:       | ความพิกา        | รทางการเห็น                         |                | 1                                    |                      |                                                         |           |
| 1                                                                                     |                              | 1                              |                         |                       |                 |                                     |                |                                      |                      | ดิดต่อ                                                  | า-สอบถ    |

 ผู้ดูแลคนพิการ หมายถึง ผู้ที่มีชื่อในบัตร และได้ทำสัญญารับสิทธิแทนคนพิการ

# การส่งเงินเข้ากองทุนมาตรา 34

 หากมีกรณีต้องส่งเงินเข้ากองทุนตามมาตรา 34 ระบบจะคำนวณเงินให้ โดยบริษัทต้องระบุวันที่ต้องการชำระเงิน กดคำนวณเงิน และยื่นแบบฟอร์มออนไลน์

| ท่านต้องชำระเงินตามมาตรา 34            | 4                                                        |
|----------------------------------------|----------------------------------------------------------|
| ประจำปี                                | 2565 อัตราก่าแรง 313 บาท/วัน                             |
| วันที่ต้องการทำระเงิน                  | 30 ♥ โมอสจิกายน ♥ 2565 ♥                                 |
| เงินต้นม34                             | 114,245.00 וורע<br>110 ביין אורע<br>ביין 114,245.00      |
| ดอกเบีย (244 วัน นับตั้งแต่วันที่ 1 เม | เ.ย. 2565) 5,727.90 บาท                                  |
| ต้องจ่ายทดแทน ม33                      | 28,796.00 บาท                                            |
| (เป็นดอกเบี้ยทดแทน ม33                 | 1,266.24 บาท)                                            |
| ยอดเงินที่จ่ายเข้ากองทุนแล้ว           | 0.00 บาท                                                 |
| รวมต้องจ่ายเงิน                        | <b>150,035.14</b> ນາກ                                    |
| จายเดย                                 | เงนสด ➤                                                  |
| คำนวณเงินมาง                           | ทรา 34   พิมพ์ใบข่าระเงิน ตามมาตรา 34                    |
| (ท่านสามารถ พิมพ์ไบชำระเงิน เ          | ตามมาตรา 34 ได้หลังจากทำการยื่นส่งเรื่องแก้ไขข้อมูลแล้ว) |

เลื่อนลงมาล่างสุดของหน้าระบบ และคลิก"ยื่นแบบฟอร์มออนไลน์"

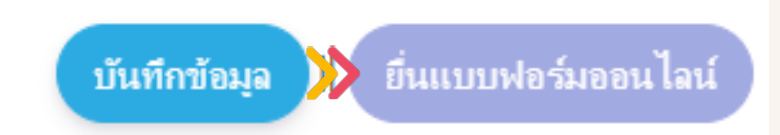

#### 3. กด **"พิมพ์ใบชำระเงิน มาตรา 34**"

#### มาตรา 34 ส่งเงินเข้ากองทุนฯแทนการรับคนพิการ

#### ท่านต้องชำระเงินตามมาตรา 34

| ประจำปี                                          | 2565                  | อัตราค่าแรง   | <b>313</b> บาท/วัน |
|--------------------------------------------------|-----------------------|---------------|--------------------|
| วันที่ต้องการขำระเงิน                            | 30 🗸 🖌 พฤศจิกายเ      | <b>2565 ~</b> |                    |
| เงินต้น ม34                                      | 114,245.00 บาท        |               |                    |
| ดอกเบี้ย (244 วัน นับตั้งแต่วันที่ 1 เม.ย. 2565) | ) 5,727.90 บาท        |               |                    |
| ต้องจ่ายทดแทน ม33                                | 28,796.00 บาท         |               |                    |
| (เป็นดอกเบี้ยทดแทน ม33                           | 1,266.24 บาท)         |               |                    |
| ยอดเงินที่จ่ายเข้ากองทุนแล้ว                     | 0.00 บาท              |               |                    |
| รวมต้องจ่ายเงิน                                  | <b>150,035.14</b> บาท |               |                    |
| จ่ายโดย                                          | เงินสด 🗸              |               |                    |
| ดำนวณเงินมาตรา 34                                | พิมพ์ใบชำระเงิน ตาม   | มาตรา 34      |                    |

4. ให้นำใบชำระเงิน ไปชำระที่ธนาคารกรุงไทย ทุกสาขา และกรณีที่ชำระเงินโดยเช็ค ให้นำไปเช็คไปยื่น ที่เคาน์เตอร์ธนาคารกรุงไทยก่อนเวลา 12.00 น. ของวันที่เลือกวันไว้ มิฉะนั้นอาจต้องเสียดอกเบี้ยเพิ่ม อีก 1 วันเพราะการเครียเช็คตามวิธีการของธนาคาร และเจ้าหน้าที่จะจัดส่งใบเสร็จฉบับจริงให้แก่บริษัท ทางไปรษณีย์ภายใน 15 วัน

| ()<br>na                                                                                                    | งทุนส่ง                                                                                                    | เสริมและพัฒา                               | นาคุณภาพชีวิตคนพิการ                                         |                              | ส่วนของลูกค้า                                          |  |  |  |
|----------------------------------------------------------------------------------------------------|----------------------------------------------------------------------------------------------------|--------------------------------------------|--------------------------------------------------------------|------------------------------|--------------------------------------------------------|--|--|--|
| Company Code: 91<br>ชื่อองค์กร / Organiza<br>จำกัด<br>Bill No. / Ref.1: 651<br>Ref.2: 00000344990                                                                                                    | 999<br>tion Nam<br>23456789                                                                                                    | e: บริษัท ใจดีและม<br>20000000             | มากหรัพย์ (ทดสอบระบบ )                                       | วันที่พิม<br>กำหนง<br>30 พ.เ | ท์ / Print Date 18 ต.ศ. 65<br>สชาระเงินวันที่<br>9. 65 |  |  |  |
| ข่าระปี เงินต์                                                                                                    | u                                                                                                    | ดอกเมื่อ                                   | ล้านวนเงินที่ต้องทำระ                                        |                              |                                                        |  |  |  |
| 2565 143,04                                                                                                    | 1.00 บาท                                                                                                    | 6,994.14 UTM                               | 150,035.14 บาท                                               |                              |                                                        |  |  |  |
| รวมเงินที่ขำระทั้งสั้น 15<br>หมายเหตุ<br>1. กรุณานำเอกสารา<br>2. ไประชำระเงินวัน<br>3. ค่าธรรมเนียมการ<br>3. ค่าธรรมเนียมการ<br>4. การจายเงินจะมีผ<br>5. หากยอดชำระดัง<br>5. หากยอดชำระดัง<br>6. หากยอดชำระดัง<br>กอ<br>Company Code: 91<br>ชื่อองค์กร / Organiza<br>จำกัด<br>Bill No. / Ref.1: 651<br>Ref.2: 00000344990 | 255       143,041.00 บาท       6,994.14 บาท       150,035.14 บาท         รวมเงินที่ชำระทั้งสั้น 150,035.14 บาท (หนึ่งแสนท้าหมิ่นสามสิบท้าบาทลิบสี่สดางค์)         หมายเทตุ       1. กรุณานำเอกสารนี้ไปข้าระเงินได้ที่เดาน์เตอร์อนาคารกรุงไทย ทุกสาขาทั่วประเทศ         2. โปรดข้าระเงินวันที่ 30 พ.ย. 65 เท่านั้น มิอะนั้นจะมีการคิดตอกเบื้อเพิ่มเดิมเป็นรายวัน         3. ค่าอรรมเนียมการทำรายการผ่านเดาน์เตอร์ 20 บาทต่อรายการ         4. การข่ายเงินขะมีผลสมบูรณ์เมื่อสามารถเรียกเก็บเงินได้ครบถ้านแล้ว         5. ทากยอดชำระตั้งแต 100 ล่านขึ้นไป กรุณามาข้าระที่ทนวยงานไดยตรง         ส่วนของธนาคาร         กองทุนส่งเสริมและพัฒนาคุณภาพชีวิตคนพิการ         กองทุนส่งเสริมและพัฒนาคุณภาพชีวิตคนพิการ         รับที่พิมท์ / Print Date 18 ต.ศ. 65         กำหนดชำระเงินวันที่         ข้องค์กร / Organization Name: บริษัท ใจดีและมากทรัพย์ (ทดสอบระบบ )         จำกัด         Bill No. / Ref.1: 651234567890000000 |                                            |                                                              |                              |                                                        |  |  |  |
| ข่าระปี เงินต่                                                                                                    | u I                                                                                                    | ดอกเบี้ย                                   | จำนวนเงินที่ต้องทำระ                                         |                              |                                                        |  |  |  |
| 2565 143,04                                                                                                    | 1.00 บาท                                                                                                    | 6,994.14 Unm                               | 150,035.14 บาท                                               |                              |                                                        |  |  |  |
| รวมเงินที่ชำระทั้งสิ้น 15<br>กรุณากรอกเอ                                                                                                    | 0,035.14 บ<br>กสารนี้ให้ค                                                                                                    | าท (หนึ่งแสนท้าหมิ่นส<br>รบถ้วน แล้วนำไปช่ | านสิบห้าบาทสิบสีสตางค์)<br>ไวระได้ที่ บมจ. ธนาคารกรุงไทย ได้ | ,<br>ทุกสาขา                 | Ś                                                      |  |  |  |
| สาขาอนาหารกรุงเทยพรับฝาก<br>เสินสด / Cash                                                                                                    |                                                                                                    |                                            | עאוגרשייערי                                                  |                              | จำนวนเงิน / Amount                                     |  |  |  |
| เลขที่เช็ค / Chq No.                                                                                                    | รษาคา                                                                                                    | ร / สาขา Bank / Branch                     | เข็คลงวันที่ / Chq Due Date                                  |                              | จำนวนเงิน / Amount                                     |  |  |  |
| ยอครวมจำนวนเงินที่ขำระ / 1                                                                                                    | otal Paymer                                                                                                    | າt (ຫັວລັກษร)                              |                                                              |                              | จำนวนเงิน / Amount                                     |  |  |  |
|                                                                                                    |                                                                                                    |                                            | 099400064532501                                              | 651234567                    | 89000000 00000344990 15003514                          |  |  |  |

#### ้กรณีที่บริษัทมีแอปพลิเคชัน Krungthai NEXT สามารถสแกนจ่ายได้

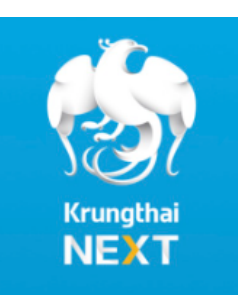

# ขั้นตอนการยื่นแก้ไขข้อมูลการจ้างงานคนพิการ

# <sub>1</sub> เลือกปีที่ต้องการแก้ไขข้อมูล

| Taxernuts orders | หน้าแรก กฎหมายที่เกี่ยวข้อง แบบรายงาน เปลี่ยนรหัสผ่าน ดา                                                                                                    | าวน์โหลดสื่อการสอ    | น ออกจากระบบ              |                                          |                                         | Logged-in as: a                    | ุณทรี ยั้ม |
|------------------|----------------------------------------------------------------------------------------------------|----------------------|---------------------------|------------------------------------------|-----------------------------------------|------------------------------------|------------|
|                  | การจ้างงานคนพิการของสถานประกอบการ: บริษั<br>รษร์อธกนประกอบการ > บริษั                                                                                           | ัท ใจดีและมา         | กทรัพย์ (ทดส              | สอบระบบ 45 วั                            | ัน) จำกัด                               |                                    |            |
| ด้านวณเงิน       | ประวัติการปฏิบัติตามกฎหมาย ช้อมูลทั่วไป/ที่อยู่ การเ                                                                                                    | ปฏิบัติตามกฎหมา      | 2565                      |                                          |                                         |                                    |            |
|                  | 📭 = ทำสามคอเมาะ 🙆 = ไม่ทำสามคอเมาะ 🤔 = ปลิวิชีสามคอเมาะแต่ไม่สาย                                                                                                | อามอัดราส่วน 👧 = ไม่ | ເຫັ້າທ່ານເຂົ້າພວບລຸດຄັ້ງຈ |                                          |                                         |                                    |            |
|                  | 0<br>0                                                                                                    | ຈຳນວນສູກຈ້າง (รາຍ)   | อัตราส่วน                 | รับคนพิการเข้าทำงาน<br>ตามมาตรา 33 (ราย) | จ่ายเงินแทนการรับคนพิการ<br>ตามมาตรา 34 | การให้สัมปทาน<br>ตามมาตรา 35 (ราย) | สถานะ      |
|                  | 2565<br>มีการขึ้นแบบเงอร์มอง เริ่มกปปล่อรันที่ 21 กรกฎาคม 2565 15:39:41<br>เจ้าหน้าที่ทำการบินทึกข้อมูลเข้าระบบแล้วเมื่อรันที่ 24 ลิหาคม 2565 09:59:36          | 149                  | 100 ต่อ 1 = 1 ราย         | 1                                        | 0.00                                    | 0                                  | 0          |
|                  | 2564                                                                                                    | 1                    | 100 ต่อ 1 = 0 ราย         | 0                                        | 0.00                                    | 0                                  | 4          |
|                  | <b>2563</b><br>ผิการขึ้นแบบห่อร์มออนไลน์ไปเมื่อรันที่ 25 หฤศจิกายน 2564 10.59 39<br>เจ้าหน้าที่ทำการบินศึกร้อมุลเข้าระบบแล้วเมื่อรันที่ 06 มกราคม 2565 09.59 29 | 1                    | 100 ต่อ 1 = 0 ราย         | 0                                        | 0.00                                    | 0                                  | 4          |
|                  | 2562                                                                                                    | 1                    | 100 ก่อ 1 = 0 ราย         | 0                                        | 0.00                                    | 0                                  | 4          |
|                  | 2561                                                                                                    | 1                    | 100 ต่อ 1 = 0 งาม         | 0                                        | 0.00                                    | 0                                  | 4          |
|                  | 2560                                                                                                    | 1                    | 100 ต่อ 1 = 0 ทาย         | 0                                        | 0.00                                    | 0                                  | 4          |
|                  |                                                                                                    |                      |                           |                                          |                                         |                                    |            |

2 เข้าสู่หน้า "การปฏิบัติตามกฎหมาย 2565"

|                                                           | 😑 หน้าแรก   กฎหมายที่เกี่ยวข่                                     | ้อง   แบบรายงาน   เปลี่ยนรหัสผ่าน   ดาวม์โหลดสื่อการสะ                    | ทน   ออกจากระบบ                      |                  | Logged-in as: สุนทรี ยืมไผ่      |
|-----------------------------------------------------------|-------------------------------------------------------------------|---------------------------------------------------------------------------|--------------------------------------|------------------|----------------------------------|
| ดาวบัโหลดคู่มือการใช้งาน<br>ระบบรายงานการปฏิบัติดามกฎหมาย | การจ้างงานคนพิการข<br>รษชื่อสถานประกอบการ > บริษัท ใจไ            | องสถานประกอบการ: บริษัท ใจดีและม<br>และมากทรัษย์ (กลสอบระบบ 45 วัน) จำกัก | ากทรัพย์ (ทดสอบระบ                   | เบ 45 วัน) จำกัด |                                  |
| 🖬 คำนวณเงิน                                               | ประวัติการปฏิบัติตามกฎห                                           | มาย ข้อมูลทั่วไป การปฏิบัติตามกฎหม                                        | าม 2565                              |                  |                                  |
| 🛠 ออกจากระบบ                                              |                                                                   |                                                                           |                                      |                  |                                  |
|                                                           | ข้อมูลการต้องปฏิบัติตามก                                          | ญหมายประจำปี 2565                                                         |                                      |                  |                                  |
|                                                           | ข้อมูลประจำปี                                                     | 2565 V                                                                    |                                      |                  |                                  |
|                                                           | จำนวนลูกจ้าง                                                      | 149 mi                                                                    | อัตราส่วนลูกจ้างต่อคน<br>พิการ 100:1 | 1 คน             |                                  |
|                                                           | สรุปการดำเนินการตามกฎ                                             | หมาย                                                                      |                                      |                  |                                  |
|                                                           | สถานะการทำตาม<br>กฎหมาย                                           |                                                                           | รับคนพิการเข้าห่างาน<br>ตาม ม.33     | 1 คน             |                                  |
|                                                           | ให้สัมปหานฯ ดาม ม.35                                              | 0 คน                                                                      | ด้องจ่ายเงินแหนการรับ<br>คนพิการ     | 0 คน             |                                  |
|                                                           | รายละเอียดการทำตามกฎ                                              | טרנגאן                                                                    |                                      |                  |                                  |
|                                                           | เอกสารประกอบการรายงาน<br>เป็นไฟล์ jpg, gif, png หรือ pdf เท่านั้น |                                                                           |                                      |                  |                                  |
|                                                           | สำเนา สปส 1-10 ส่วนที่ 1 ป<br>(พร้อมสำเนาใบเสร็จการบำระเจิเ       | ระจำเดือน ค.ค. 2564<br>เของประกันถังคมเดือน ค.ค.2564)                     | ลว 27มีย65                           |                  |                                  |
|                                                           | *** หนังสือรับรองนิติบุคคล                                        | 01 - หนังสือ พมง0702.04-0678                                              | ลา 27มีย65                           |                  |                                  |
|                                                           | หนังสอมอบอ่านาจ (กรณีมีการม<br>อื่นก                              | อมอำนาจ)                                                                  |                                      |                  | ติดต่อ-สอบถามเจ้าหน้าที่ เบอร์ 0 |

<sub>3</sub> เลือก แก้ไขข้อมูล "**การปฏิบัติตามกฎหมาย ประจำปี 2565**"

| หมายสายเประกอบการ<br>หลังจากเประกอบการ<br>หลังจากเประกอบการ                                                                                                    |
|----------------------------------------------------------------------------------------------------|
| ท่านได้ทำการขึ้นแบบฟอร์มออนไลน์ไปแล้ว เมื่อวันที่ 21 กรกฎาคม 2565 15:39:41<br>เจ้าหล่าสีปการอิสตร์ระบอลจังสราย 2565 09:59:36<br>(++ แก้ไขสัญล การปฏิมัติหลดภูเมรย ประจำปี 2565 ++ |
| Help ( About / Contexet ) © Copy-right 2022 DEP<br>ตีดต่อ-สอบอามเจ้าหน้าที่ เบอร์ 0                                                                                               |

#### คลิก "**ตกลง**"

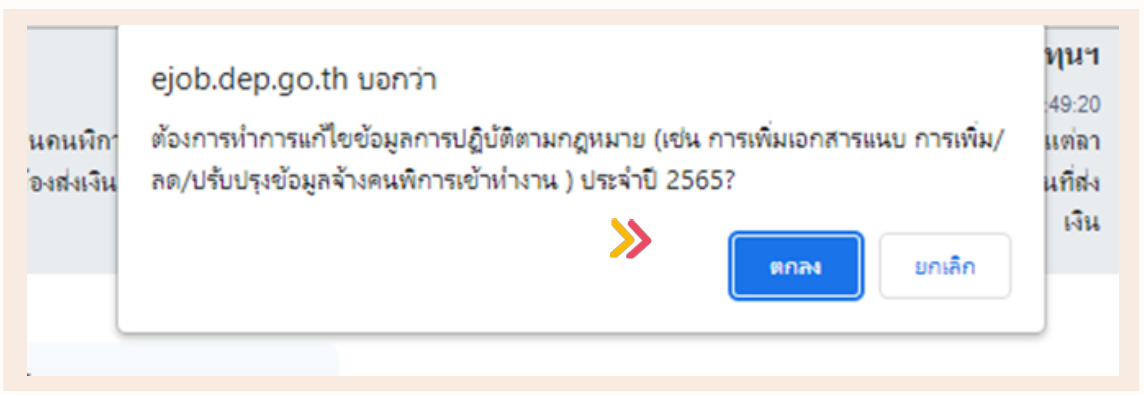

คลิก "**เพิ่ม/แก้ไข/ดูรายละเอียดข้อมูลคนพิการที่ได้รับเข้าทำงานมาตรา** 33"

| ให้สัมปหานา ดาม ม.                                                                                                    | 5 0 คน                                                                                                    | ต้องจ่ายเงินแทนการรับ <sup>0</sup> คน<br>คนพิการ      |                                  |
|----------------------------------------------------------------------------------------------------|----------------------------------------------------------------------------------------------------|-------------------------------------------------------|----------------------------------|
| รายละเอียดการทำด                                                                                                    | ามกฎหมาย                                                                                                    |                                                       |                                  |
| เอกสารประกอบการราย<br>เป็นไหม้อยู่ อยู่ 4 การ หรือ<br>*** สำเนา เป็น 1-10 สา<br>(หรือมสำนนาไม่เครื่อการ<br>*** หมื่อเรื่องรายเป็นเพ<br>หนึ่งสือมอยบรันหลุ (ภาพ<br>ซึมา) | ณ<br>ฮาก่านั้น<br>ม้าระวิณชองประกันสังคมเกิดน ค.ค.2564<br>ม่าระวิณชองประกันสังคมเกิดน ค.ค.2564)<br>01 - หนังสือ พรง<br>มีการนอบอำนาจ)                                                                                                    | 2702.04-0678 איז 278w65   <br>2702.04-0678 איז 278w65 |                                  |
| 上 มาตรา 33 จ้างคน                                                                                                    | ใการเข้าท่างาน 🗇มาตรา 35 ให้ตัมปทานข                                                                                                    |                                                       |                                  |
| จำนวนคนพี<br>++ เพิ่มแก้<br>เอาตารประกอนภ<br>เอาต่อง di ego<br>เป็นต่อง di ego<br>กร้อง an adi<br>รักร์องใบเสร็จการ                                                     | การที่ทำงานในปัจจุบัน 1 คน<br>อยู่รายสะเดียงร้อมูลแสลิการที่ได้รับร้องร่างสมาครา 33<br>รา 33 การถึงอาสมเด็การข้างกาน<br>สิงธุฮ์ เกล้ม<br>อังศัล2 ริกิมีร้องแล้การ <sub>01</sub> - หนังสือ พอ.0702.04-0678<br>65 ดิลเดียนปัจจุบัน<br>รายเงินของประกินสังคม) <mark>เสียกไฟล์</mark> ไม่ได้เลือกไฟล์ได | - edimifici ++<br>#1 27/0065 12                       |                                  |
| บ้อมุลติดต่อ                                                                                                    |                                                                                                    |                                                       |                                  |
| ชื่อผู้ศึกต่อ 1:                                                                                                    | เบอร์โทรศัมท์:                                                                                                    |                                                       |                                  |
| ชื่อผู้ศึกห่อ 2:                                                                                                    | เบอร์โทรกัมท์:                                                                                                    |                                                       |                                  |
| ตัวแหน่ง:                                                                                                    | อิเมพ์:                                                                                                    |                                                       | ติดต่อ-สอบถามเจ้าหน้าที่ เบอร์ 0 |

#### หากต้องการแก้ไขวันที่ลาออกของคนพิการที่เคยยื่นรายงานไว้แล้ว 6 ให้กด "**แก้ไขข้อมูลวันที่ออกจากงาน**"

| ข้อมูลคน  | เพิการ | ห์ได้ <del>ไ</del> | ับเข้า | ทำงาน             |                     |               |                    |             |               |                                                           |                           |
|-----------|--------|--------------------|--------|-------------------|---------------------|---------------|--------------------|-------------|---------------|-----------------------------------------------------------|---------------------------|
|           |        |                    |        |                   |                     | +             | + เพิ่มคนพิการคนให | ม่ ปิดหน้าด | ท่าง          |                                                           |                           |
|           |        |                    |        |                   |                     |               |                    |             |               |                                                           | <b>ด้</b> นหาข้อมูล       |
| ล่าดับที่ | ชื่อ   | เพศ                | อายุ   | เลขที่บัตรประชาชน | ลักษณะความพิการ     | เชิ่มบรรจุงาน | ด่าจ้าง            | ดำแหน่งงาน  | การศึกษา      | ไฟล์แนบ                                                   |                           |
| 1         | 555    | ชาย                | 25     | 5216154841184     | ดวามพิการทางการเห็น | 01มกราคม2565  | 300.00 บาท/เดือน   | การคลาด     | ไม่มีการศึกษา | สำเนาสัญญาจ้าง<br>สำเนาบัตรประจำตัวคนพิการ/ผู้ดูแลคนพิการ | แก้ไขข้อมูลวันที่ออกจากงา |

7

เพื่อการคำนวณเงินที่ถูกต้อง **ให้กรอกวันสุดท้ายของการทำงาน** เช่น แจ้งชื่อคนพิการออก จากระบบประกันสังคมวันที่ 1 มิถุนายน 2565 ให้กรอกวันที่ทำงานวันสุดท้ายลงในระบบคือ วันที่ 31 พฤษภาคม 2565และกด "**บันทึก**"

| ข้อมูลค      | นพิการ                             | รที่ได้ | รับเข้า | ทำงาน             |                     |               |                      |                |                   |                                                               |                                                            |
|--------------|------------------------------------|---------|---------|-------------------|---------------------|---------------|----------------------|----------------|-------------------|---------------------------------------------------------------|------------------------------------------------------------|
|              | ++ เพิ่มอนที่การอนไหม่ ป้อหห้าต่าง |         |         |                   |                     |               |                      |                |                   |                                                               |                                                            |
|              |                                    |         |         |                   |                     |               |                      |                |                   |                                                               | ค้นหาข้อมูล                                                |
| ลำดับ<br>ที่ | ชื่อ                               | เพศ     | อายุ    | เลขที่บัดรประชาชน | ลักษณะความพิการ     | เริ่มบรรจุงาน | ค่าจ้าง              | ตำแหน่ง<br>งาน | การศึกษา          | ไฟล์แนบ                                                       |                                                            |
| 1            | 555                                | ชาย     | 25      | 5216154841184     | ดวามพิการทางการเห็น | 01มกราคม2565  | 300.00 บาท/<br>เดือน | การตลาด        | ไม่มีการ<br>ศึกษา | สำเนาสัญญาข้าง<br>สำเนาบัตรประจำตัวคนพิการ/ผู้ดูแลคน<br>พิการ | วันที่ออกจากงาน<br>31 ✔ ผฤษกาคม ✔<br>2565 ✔<br>บันทึก ยก ก |

4

5

# <sub>8</sub> รายละเอียดจำนวนเงินที่ต้องชำระ

| ลำดับ<br>ที่ | ชื่อ | เพศ | อายุ | เลขที่บัตรประชาชน | ลักษณะความพิการ     | เริ่มบรรจุงาน                                                                                                    | ค่าจ้าง              | ตำแหน่ง<br>งาน | การศึกษา          | ไฟล์แนบ                                                         |                                                              |
|--------------|------|-----|------|-------------------|---------------------|----------------------------------------------------------------------------------------------------|----------------------|----------------|-------------------|-----------------------------------------------------------------|--------------------------------------------------------------|
| 1            | 555  | ชาย | 25   | 5216154841184     | ความจัการทางการเห็น | 01มกราคม2565-31มฤษภาคม2565<br><b>ด้องร่ามเริ่มแทน 214 วัน 66,982,00 บาท</b><br>1. เจินต้นต้องช่าระ 66,982,00 ตอกเบี้ย<br>1,169,89<br>ตอกเบี้ยก็กจากวันที่ 01มิกุนายน2565 ก็ง<br>24ลิหเทคม2565 (85 วัน)<br><b>รวมต้องช่าวะ 68,151.89 บาท</b><br>2.เจินต้นทีเหลือ 66,982,00 บาท ตอกเบี้ย<br>1,169,89<br><b>รวมต้องช่าวะ 68,151.89 บาท</b> | 300.00 บาท/<br>เดือน | การตลาด        | ไม่มีการ<br>ศึกษา | สำเนาสัญญาจ้าง<br>สำเนาบัตรประจำตัวคนเดิการ/<br>ผู้ดูแลคนเดิการ | แก้ไขข้อมูลวันที่<br>ออกจากงาน<br>เริ่มข้อมูลการ<br>ทำงานแทน |

| 9 | กรณโมมคนพการรายให                    | เมเขาทางานแทนรายเกา (หเลอก วนทตองการชาระเงน และกด" <b>คานวณ</b>        |
|---|--------------------------------------|------------------------------------------------------------------------|
|   | มาตรา 34 ส่งเงินเข้ากองทุนรแห        | นการรับคนพิการ                                                         |
|   | ท่านต้องชำระเงินตามมา                | เตรา 34                                                                |
|   | ประจำปี                              | 2565 อัตราค่าแรง 313 บาท/วัน                                           |
|   | วันที่ต้องการช่าระเงิน               | 30 ♥   ดีงหาคม ♥   2565 ♥                                              |
|   | ต้องจ่ายทดแทน ม33                    | 66,982.00 иги                                                          |
|   | (เป็นดอกเบี้ยทดแทน ม33               | 1.252.47 มาท)                                                          |
|   | ยอดเงินที่จ่ายเข้ากองทุนแล้          | ง 0.00 มาท                                                             |
|   | รวมต้องจ่ายเงิน                      | אוע 68,234.47                                                          |
|   | จ่ายโดย                              | เงินสก 🗸                                                               |
|   | ดำนวณเจ้า<br>(ท่านสามารถ มีมหรีบชำระ | เมาดรา 34<br>เงิน ตามมาด 😽 ได้หลังจากทำการยืนส่งเรื่องแก้ไขข้อมูลแล้ว) |
|   |                                      | เพิ่มเอกสารประกอบ                                                      |

10 กด"ส่งเรื่อง แก้ไขข้อมูล การปฏิบัติตามกฎหมาย ประจำปี 2565"

| กรุณากลล่งเรื่องแก้ไขข้อมูลหลังจากทำการแก้ไขข้อมูลเสร็จเรียบร้อยแล้ว ** |
|-------------------------------------------------------------------------|
| ++ ส่งเรื่อง แก้ไขข้อมูล การปฏิบัติตามกฎหมาย ประจำปี 2565 ++            |
|                                                                         |
|                                                                         |

พิมพ์ใบชำระเงินมาตรา 34 และกรณีที่ชำระเงินโดยเช็ค ให้นำไปเช็คไปยื่นที่เคาน์เตอร์ธนาคาร กรุงไทยก่อนเวลา 12.00 น. ของวันที่เลือกวันไว้ มิฉะนั้นอาจต้องเสียดอกเบี้ยเพิ่มอีก 1 วัน เพราะการเครียเช็คตามวิธีการของธนาคาร

| นต้องชำระเงินตามมา            | ครา 34                 |                             |                 |                        |             |
|-------------------------------|------------------------|-----------------------------|-----------------|------------------------|-------------|
| ประจำปี                       |                        | 2565                        |                 | อัตราค่าแรง            | 313 บาท/วัน |
| วันที่ต้องการชำระเงิน         |                        | 30 🗸 สิงหาคม                | ✓ 2565 ✓        |                        |             |
| ต้องจ่ายทดแทน ม33             |                        | 66,982.00                   | บาท             |                        |             |
| (เป็นดอกเบี้ยทลแทน ม33        |                        | 1,252.47                    | บาท)            |                        |             |
| ยอดเงินที่จ่ายเข้ากองทุนแล้ว  |                        | 0.00                        | บาท             |                        |             |
| รวมต้องจ่ายเงิน               |                        | 68,234.47 unn               |                 |                        |             |
| จ่ายโดย                       |                        | เช็ค 🗸                      |                 |                        |             |
| ข้อมูลการจ่ายเชิด             |                        |                             |                 |                        |             |
| เช็คขิดคร่อม สั่งจ่าย 'กองทุน | ส่งเสริมและเงัฒนาคุณกา | เมชิวิตคนพิการ' หรือ 'A Fun | d for Empowerme | nt of Persons with Dis | abilities'  |
| ธนาคาร                        | ธนาคารกรุงไทย          |                             | ~               |                        |             |
| เลขที่เช็ด                    | 123456                 |                             |                 |                        |             |

## 12 กรณีมีคนพิการเข้าทำงานแทนให้กด **"เพิ่มข้อมูลการทำงานแทน**"

| ลำดับ<br>ที่ ชื่อ เพศ อายุ เลขที่บัตรประชาชน ล้ | ลักษณะความพิการ                                                                                                    | เริ่มบรรจุงาน ค่าข้าง                                                                                                    | ดำแหน่ง<br>งาน การศึกบ    | า ไฟล์แนบ                                                    |                                                             |
|-------------------------------------------------|----------------------------------------------------------------------------------------------------|----------------------------------------------------------------------------------------------------|---------------------------|--------------------------------------------------------------|-------------------------------------------------------------|
| 1 555 ขาย 25 5216154841184 กาาะ                 | มมริการทางการเห็น 01มกราคม2555-<br>ต้องจำยารินแทน 2<br>1. เจินต้นเรื่องว่<br>1.169.89<br>กอกเป็บคิกจากวันรั<br>24สิงหาคม2555 (<br>วามต้องข้าระ 68,1<br>2.169.89<br>วามต้องข้าระ 68,1 | 31 หฤษภาคม2565 300.00 บาท/<br>14 วัน 66,982.00 บาท<br>าระ 66,982.00 กรกเบี้ย<br>1 01มิถุนายน2565 ถึง<br>85 วัน)<br>151.89 บาท<br>66,982.00 บาท คอกเบี้ย<br>151.89 บาท | การตลาด ไม่มีการ<br>ศึกษา | สำเนาสัญญาจัง<br>สำเนาบัตรประจำตัวคนพิการ/<br>ผู้ดูแลคนพิการ | แก้ไขข้อมูลวันที<br>ออกจากงาน<br>เพิ่มข้อมูลก<br>ทั่งงานแทน |

## 13 กรอกข้อมูลคนพิการรายใหม่ แนบไฟล์เอกสาร และกด "เพิ่มข้อมูล"

|                                                        |                                                                                                    | -dila               | **         |                                |                     |                                |                            |                                                                  |                                |                                             |                                |
|--------------------------------------------------------|----------------------------------------------------------------------------------------------------|---------------------|------------|--------------------------------|---------------------|--------------------------------|----------------------------|------------------------------------------------------------------|--------------------------------|---------------------------------------------|--------------------------------|
| או א תו בעבוא הרו וואנוזאנסט או א מעבוע הרו וואנוזאנסט |                                                                                                    |                     |            |                                |                     |                                |                            |                                                                  |                                |                                             |                                |
| ເລນກິ                                                  | เลขที่บัตรประชาชน 1 - 2 3 4 5 - 6 6 2 5 2 - 2 8 - 5 •                                                                 |                     |            |                                |                     |                                |                            | ชื่อ-นามสกุล                                                     |                                | ีนาย ก. แทนนาย 555 <b>*</b>                 |                                |
| เพศ                                                    | เพศ ชาย 🗸 *                                                                                                    |                     |            |                                |                     |                                |                            |                                                                  |                                | 25                                          |                                |
| ลักษ                                                   | ลักษณะความพิการ ความพิการทางการได้ยินหรือสื่อความหมาย 💙 *                                                             |                     |            |                                |                     |                                |                            |                                                                  |                                |                                             |                                |
| เริ่มบรรจุงาน (01 ♥) [มิถุนายน ♥) [2565 ♥] *           |                                                                                                    |                     |            |                                |                     |                                |                            | วันที่ออกจากงาน<br>(กซนอิตปรงหมอยู่ ♥ ♥ ♥<br>ใต้ปล่อยเป็นต่าว่ง) |                                | ~                                           |                                |
| เป็นส<br>ค่าจ้า                                        | เป็นการรับทำงานเข้าแทน 555 - วันที่ออกจากงาน 31พฤษภาณ2565<br>ค่าจ้าง15,000.00บาท/เดือน ♥ * ต่ำแหน่งงานพนักงานทั่วไป** |                     |            |                                |                     |                                |                            |                                                                  |                                | ~*                                          |                                |
| การง<br>สำเน<br>เป็นไข                                 | สถษา<br>เาสัญถุ<br>ฟล์ jpg                                                                                            | ນຼາຈ້າง<br>. gif. ເ | l<br>ong ห | เมมกา<br>รอpdf เท่านั้น เมือกไ | รสกษา 🌱 🍟           | เพิ่มข้อมู                     | สำเนา<br>เป็นไฟ<br>บุกเลิก | บัตรประจำต้<br>ล์ jpg. gif. png                                  | ัวคนพิการ<br>) หรือ pdf เท่าผ่ | เลือกไฟล์ New Be_1.PD                       | F                              |
|                                                        |                                                                                                    |                     |            |                                |                     |                                |                            |                                                                  |                                |                                             | ค้นหาข้อมุล                    |
| ลำดับ<br>ที่                                           | ชื่อ                                                                                                    | เพศ                 | อายุ       | เลขที่บัตรประชาชน              | ลักษณะความพิการ     | เริ่มบรรจุงาน                  | ค่าจ้าง                    | ตำแหน่ง<br>งาน                                                   | การศึกษา                       | ไฟล์แนบ                                     |                                |
| 1                                                      | 555                                                                                                    | ชาย                 | 25         | 5216154841184                  | ดวามพิการทางการเห็น | 01มกราคม2565-<br>31พฤษภาคม2565 | 300.00 บาท/<br>เดือน       | การตลาด                                                          | ไม่มีการ เ<br>ศึกษา เ          | สำเนาสัญญาจ้าง<br>สำเนาบัตรประจำตัวคนพิการ/ | แก้ไขข้อมูลวันที่<br>ออกจากงาน |
|                                                        |                                                                                                    |                     |            |                                |                     |                                |                            |                                                                  |                                | ผู้ดูแลคนพิการ                              | เพิ่มข้อมูลการ<br>ทำงานแทน     |
|                                                        |                                                                                                    |                     | _          |                                |                     |                                |                            |                                                                  |                                |                                             |                                |

## 14 กด"ส่งเรื่อง แก้ไขข้อมูล การปฏิบัติตามกฎหมาย ประจำปี 2565″

|   | ว์อมูลคนพิการที่ได้รับเข้าทำงาน   |                     |     |      |                   |                                           |                |                         |                |                   |                                                               |     |  |
|---|-----------------------------------|---------------------|-----|------|-------------------|-------------------------------------------|----------------|-------------------------|----------------|-------------------|---------------------------------------------------------------|-----|--|
|   | ++ เพิ่มคนพิการคนใหม่ ปิดหน้าต่าง |                     |     |      |                   |                                           |                |                         |                |                   |                                                               |     |  |
|   | ล้นหาข้อมูเ                       |                     |     |      |                   |                                           |                |                         |                |                   |                                                               | มูล |  |
|   | ลำดับ<br>ที่                      | ชื่อ                | เพศ | อายุ | เลขที่บัตรประชาชน | ลักษณะความพิการ                           | เริ่มบรรจุงาน  | ค่าจ้าง                 | ตำแหน่ง<br>งาน | การศึกษา          | ไฟล์แนบ                                                       |     |  |
| I | 1                                 | 555                 | ชาย | 25   | 5216154841184     |                                           | 01มกราคม2565-  | 31พฤษกาคม2565           |                |                   |                                                               |     |  |
|   | 1.1                               | นาย ก แทนนาย<br>555 | ชาย | 25   | 1235885588888     | ความพิการทางการได้ยิน<br>หรือสื่อความหมาย | 01มีถุนายน2565 | 15,000.00 บาท/<br>เดือน | การตลาด        | ไม่มีการ<br>ศึกษา | สำเนาสัญญาจังง<br>สำเนาบัตรประจำตัวคนพิการ/ผู้ดูแล<br>คนพิการ | ×   |  |

#### 15

#### หากคนพิการรายใหม่ ไม่ได้เข้าทำงานแทนรายเก่าภายใน 45 วัน ระบบจะคำนวณเงินที่ต้องชำระเพิ่มเติม

| ลำดับ<br>ที่ | ชื่อ                   | เพศ | อายุ | เลขที่บัตรประชาชน | ลักษณะความพิการ                           | เริ่มบรรจุงาน                                                                                                    | ค่าจ้าง                | ตำแหน่งงาน                            | การ<br>ศึกษา      | ไฟล์แนบ                                                           |   |
|--------------|------------------------|-----|------|-------------------|-------------------------------------------|----------------------------------------------------------------------------------------------------|------------------------|---------------------------------------|-------------------|-------------------------------------------------------------------|---|
| 1            | 555                    | ชาย | 25   | 5216154841184     | ดวามพิการทางการเห็น                       | 01มการคม2565-31หฤษภาคม2565<br>ท้องจ่ายเงินเทน 92 วัน 28,796.00<br>บาท<br>1. เงินต้นต้องข่าระ 28,796.00<br>ดอกเป็ย 502.94<br>ดอกเป็ย 502.94<br>ดอกเป็ย 502.94<br>รวมต้องข่าระ 29,298.94 บาท<br>2. เงินต้นที่หลือ 28,796.00 บาท<br>ดอกเป็ย 502.94<br>รวมต้องข่าระ 29,298.94 บาท | 300.00 บาท/<br>เดือน   | การคลาด                               | ไม่มีการ<br>ศึกษา | สำเนาสัญญาจ้าง<br>สำเนาบัตรประจำตัว<br>คนพิกาว/ผู้ดูแลคน<br>พิการ |   |
| 1.1          | นาย ก<br>แทนนาย<br>555 | ชาย | 25   | 1235885588888     | ความพิการทางการได้ยิน<br>หรือสื่อความหมาย | 01กันยายน2565                                                                                                    | 15,000.00<br>บาท/เดือน | ผจก/หัวหน้า/<br>กรรมการ/ที่<br>ปรึกษา | ไม่มีการ<br>จึกษา | สำเนาสัญญาจ้าง<br>สำเนาบัตรประจำตัว<br>ถนพิการ/ผู้ดูแลถน<br>พิการ | * |

#### 16 ให้แนบเอกสารประกอบมาตรา 33 การจ้างงานคนพิการ โดยเพิ่ม "สำเนา สปส 1-10 ส่วนที่ 2 ที่มีชื่อคนพิการรายใหม่ ประจำเดือนที่จ้างงาน เดือนแรกถึงเดือนที่ยื่นรายงาน (พร้อมใบเสร็จการชำระเงินของประกันสังคม)

| 🔍 มาตรา 33 จังงคนพิการเข้าทำงาน                                                                                                    | ฒิมาตรา 35 ให้ลัมปทานฃ                                                                   |  |  |
|----------------------------------------------------------------------------------------------------|------------------------------------------------------------------------------------------|--|--|
| จำนวนคนพิการที่ทำงา                                                                                                    | ่มในปัจจุบัน 1 คน                                                                        |  |  |
| ++ เพิ่ม/แก้ไข/ดูรายละเอียดข้อม<br>ค                                                                                                    | มูลคนพิการที่ได้รับเข้าทำงานมาตรา 33 -<br>ลิกที่นี่ ++                                   |  |  |
|                                                                                                    |                                                                                          |  |  |
| เอกสารประกอบมาตรา 33 การจ้างงานจ                                                                                                    | นพิการเข้าทำงาน                                                                          |  |  |
| เอกสารประกอบมาตรา 33 การจ้างงานห<br>เป็นไหล์ jpg. gif. png หรือ pdf เท่าห็น<br>*** สำเนา สปส 1-10 ส่วนที่ 2 ที่มีชื่อลา<br>ประจำเดือน ม.ค.2565 ถึงเดือนปัจจุบัน<br>(พร้อมใบเสร็จการข่าระเงินของประกันะ | นพิการเข้าทำงาน<br>เพิการ<br><sub>รังกม</sub> ) <b>เมือกไฟล์</b> ไม <b>้จะรอ</b> กไฟล์โด |  |  |

#### 17 กรณีคนพิการรายใหม่เข้าทำงานแทนรายเก่าเกิน 45 วัน จะต้องส่งเงินเข้ากองทุนฯ ให้เลือก วันที่ต้องการชำระเงิน และกด"**คำนวณ**"

| ประจำปี                                    | 2565 อัตราค่าแรง 313 บาท/วัน                                                                     |
|--------------------------------------------|--------------------------------------------------------------------------------------------------|
| วันที่ต้องการชำระเงิน                      | ้ 30 <b>∨</b> [ ทันยายน <b>∨</b> ] 2565 <b>∨</b>                                                 |
| ต้องจ่ายทดแทน ม33                          | 18,796.00 ווונע                                                                                  |
| (เป็นดอกเบี้ยทดแทน ม33                     | 721.87 וורע)                                                                                     |
| ยอดเงินที่จ่ายเข้ากองทุนแล้ว               | וורע 0.00                                                                                        |
| รวมต้องจ่ายเงิน                            | וורע 29,517.87                                                                                   |
| จ่ายโดย                                    | เงินสด 💙                                                                                         |
| คำนวณเงินม<br>(ท่านสามารถ พิมพ์ใบช่าระเงิน | าตรา 34 🥢ห์ใบช่าระเงิน ตามมาตรา 34<br>แ ตามมาตรา 34 ได้หลังจากทำการยื่นส่งเรื่องแก้ไขข้อมูลแล้ว) |

#### 18 กด"ส่งเรื่อง แก้ไขข้อมูล การปฏิบัติตามกฎหมาย ประจำปี 2565″

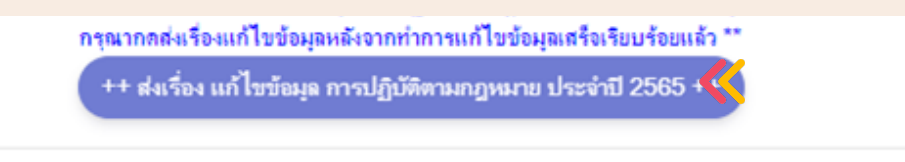

#### 19 พิมพ์ใบชำระเงินมาตรา 34

| มาตรา 34 ส่งเงินเข้ากองทุนฯแห | นการรับคนพิการ               |                   |                           |                       |                    |
|-------------------------------|------------------------------|-------------------|---------------------------|-----------------------|--------------------|
| ท่านต้องชำระเงินตามมา         | เตรา 34                      |                   |                           |                       |                    |
| ประจำปี                       |                              | 2565              |                           | อัตราค่าแรง           | <b>313</b> บาท/วัน |
| วันที่ต้องการชำระเงิน         |                              | 30 🗸 🗟 เหา        | пы 💙 2565                 |                       |                    |
| ต้องจ่ายทดแทน ม33             |                              | 66,982.00         | บาท                       |                       |                    |
| (เป็นคอกเบี้ยทลแทน ม33        |                              | 1,252.47          | บาท)                      |                       |                    |
| ยอดเงินที่จ่ายเข้ากองทุนแล้ว  | 2                            | 0.00              | บาท                       |                       |                    |
| รวมต้องจ่ายเงิน               |                              | 68,234.47 ut      | n                         |                       |                    |
| จ่ายโดย                       |                              | เช็ก 🗸            |                           |                       |                    |
| ข้อมูลการจ่ายเช็ค             |                              |                   |                           |                       |                    |
| เช็ดขีดคร่อม สังจ่าย 'กองทุเ  | แส่งเสริมและพัฒนาคุณกาพชีวิต | เคนพิการ' หรือ 'A | Fund for Empowermen       | t of Persons with Dis | abilities'         |
| ธนาคาร                        | ธนาคารกรุงไทย                |                   | ~                         |                       |                    |
| เลขที่เช็ค                    | 123456                       |                   |                           |                       |                    |
|                               | ดำนวณเจี                     | นมาตรา 34 🛛 พื    | มพ์ใบข่าระเงิน ตามมาตรา 3 | 34                    |                    |

20 ให้นำใบชำระเงิน ไปชำระที่ธนาคารกรุงไทย ทุกสาขา และกรณีที่ชำระเงินโดยเช็ค ให้นำไปเช็คไปยื่น ที่เคาน์เตอร์ธนาคารกรุงไทยก่อนเวลา 12.00 น. ของวันที่เลือกวันไว้ มิฉะนั้นอาจต้องเสียดอกเบี้ยเพิ่ม อีก 1 วันเพราะการเครียเช็คตามวิธีการของธนาคาร และเจ้าหน้าที่จะจัดส่งใบเสร็จฉบับจริงให้แก่บริษัท ทางไปรษณีย์ภายใน 15 วัน

|                            |                                                                             | กองทุนส่งเ                                                                                                    | สริมและพัฒา                                                                                                    | มาคุณภาพชีวิตคนพิการ                                                                                                    | ส่วน                             | เของลูกค้า        |
|----------------------------|-----------------------------------------------------------------------------|----------------------------------------------------------------------------------------------------|----------------------------------------------------------------------------------------------------|----------------------------------------------------------------------------------------------------|----------------------------------|-------------------|
| Ci<br>ទី<br>ទី<br>Bi<br>Re | ompany Co<br>อองค์กร / C<br>ากัด<br>ill No. / Re<br>ef.2: 00000             | ode: 91999<br>Organization Name<br>f.1: 65123456789<br>)344990                                                                           | วันที่พิมพ์ / Print Date<br>กำหนดขำระเงินวันท์<br>30 พ.ย. 65                                                          | : 18 м.н. 65                                                                                                    |                                  |                   |
| -                          | basel                                                                       | เสินตั้น                                                                                                    |                                                                                                    |                                                                                                    |                                  |                   |
| F                          | 2565                                                                        | 143,041.00 บาท                                                                                                    | 6,994.14 UTM                                                                                                    | 150,035.14 บาท                                                                                                    |                                  |                   |
| }≫€                        | หมายเหตุ<br>1. กรุณานี<br>2. โปรดข้า<br>3. ศาธรรม<br>4. การจาย<br>5. หากยอย | ำเอกสารนี้ไปขำระเงินไ<br>เระเงินวันที่ 30 พ.ย. 61<br>เฉมือมการทำรายการผ<br>หนึ่งจะมีผลสมบูรณ์นี้<br>กข้าระตั้งแต 100 ลำน่<br>กองทุนสิ่งไ | ด้ที่เคาน์เดอร์อนาคาว<br>5 เท่านั้น มิอะนั้นจะมี<br>นเคาน์เตอร์ 20 บาท<br>มันไป กรุณามาข้าระที<br>ส <b>ริมและพัฒน</b> | เกรุงไทย ทุกสาขาทั่วประเทศ<br>การคิดตอกเบี้ยเพิ่มเติมเบ็นรายวัน<br>ด่อรายการ<br>เด็ดขบดวนแล้ว<br>โหนวยงานโดยตรง<br>น <b>าคุณภาพชีวิตคนพิการ</b> | ส่วนข                            | องธนาคาร          |
| Cr<br>ទី<br>ទី<br>Bi<br>R  | ัดmpany Co<br>อองค์กร / C<br>ำกัด<br>ill No. / Re<br>ef.2: 00000            | ode: 91999<br>Organization Name<br>f.1: 65123456789<br>)344990                                                                           | :: บริษัท ใจดีและม<br>0000000                                                                                         | ากทรัพย์ (ทดสอบระบบ )                                                                                                    | กำหนดชำระเงินวันก์<br>30 พ.ย. 65 |                   |
| -                          | inseil                                                                      | ເດີນອັນ                                                                                                    | ดอกเบี้ย                                                                                                    | ล้านวนเงินที่ต้องข่าระ                                                                                                    |                                  |                   |
| F                          | 2565                                                                        | 143,041.00 บาท                                                                                                    | 6,994.14 UTM                                                                                                    | 150,035.14 บาท                                                                                                    |                                  |                   |
| an                         | รวมเงินที่ขำระ<br>กรุณา<br>พระมาคารกรุลัง                                   | ะทั้งสิ้น 150,035.14 บ<br>เกรอกเอกสารนี้ไห้ค<br>พยที่วันฝาก                                                                              | ท (หนึ่งแสนห้าหมิ่นส<br>เบถ้วน แล้วนำไปช่                                                                             | ามสิบห้าบาทสิบสีสตางค์)<br>ำระได้ที่ บมจ. ธนาคารกรุงไทย ได<br>วันที่ช่าระเวิน                                                                   | โหุกสาขา                         |                   |
| ផា                         | uan / Cash                                                                  |                                                                                                    |                                                                                                    |                                                                                                    | จำนวนเงิน / Ar                   | nount             |
| Lar                        | <del>เซมีเซ็ค</del> / Chq N                                                 | lo. Sunens                                                                                                    | / สาขา Bank / Branch                                                                                                  | เช็คลงวันที่ / Chq Due Date                                                                                                    | จำนวนเงิน / Ar                   | nount             |
| 88                         | อดรวมจำนวนเงิน                                                              | เพีซาระ / Total Paymen                                                                                                    | t (ທັງລັກອຽ)                                                                                                    |                                                                                                    | จำนวนเงิน / Ar                   | nount             |
|                            |                                                                             |                                                                                                    |                                                                                                    | 09940006453250                                                                                                    | 65123456789000000 0000           | 00344990 15003514 |

#### กรณีที่บริษัทมีแอปพลิเคชัน Krungthai NEXT สามารถสแกนจ่ายได้

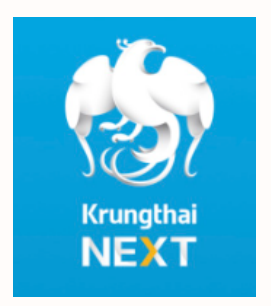

หน้า 14